# CANopen 通信模块配置手册

## 1. Auto Station 软件配置

通过"工程管理器->系统块->通信模块"可以进入通信模块的配置页,通过此页面可以 对 PLC 主模块所带的通信模块类型以及每个通信模块的属性进行设置(对不支持此项设置 的 PLC 主模块,此页面不可见)。

通信模块配置页如图1所示。

| 系统块                                                                                                    |                      | × |
|----------------------------------------------------------------------------------------------------|----------------------|---|
| <ul> <li>▶ 系统设置</li> <li>● 保存范围</li> <li>● 输出表</li> <li>● 输入适置</li> <li>● 输入点</li> <li>● 输入点</li> <li>● 输入点</li> <li>● 新新入点</li> <li>● 新新入点</li> <li>● 新新入点</li> <li>● 新新入点</li> <li>● 新新人式</li> <li>● 新新人式</li> <li>● 新行業</li> <li>● 新知業</li> <li>● 新知業</li> <li>●</li></ul> | 模块类型 模块属性 CANopen 模块 |   |
|                                                                                                    | 确定 取消 帮助             |   |

# 图1 通信模块配置页面

选定 CANopen 模块类型后,双击该行或点击后面的"设置"按钮可以对该模块进行详细 设置。

Canopen 模块配置界面如图 2 所示。

| 日录        |                                | - | 网络     |                 |         |       |      |         |      |
|-----------|--------------------------------|---|--------|-----------------|---------|-------|------|---------|------|
| 导入        |                                |   | Del    | Up Dowr         | 1       |       |      |         |      |
|           | -test. eds                     | 1 | 站号     | 从站名称            | 监督      |       |      |         | ~    |
| + EVS     | -COAO1.eds                     |   | 1      |                 |         |       |      |         |      |
| 🕂 USP     | CL_G. EDS                      |   | 2      |                 |         |       |      |         |      |
| + kin     | way.eds                        |   | 3      |                 |         |       |      |         |      |
| L kin     | INIUS. eds                     |   | 4      |                 |         |       |      |         |      |
|           | DA100 Drive                    | 0 | 5      |                 |         |       |      |         |      |
|           |                                |   | 5      |                 |         |       |      |         | _    |
|           |                                |   | 8      |                 |         |       |      |         |      |
|           |                                |   | 9      |                 |         |       |      |         |      |
|           |                                |   | 10     |                 |         |       |      |         | -    |
|           |                                |   | 11     |                 |         |       |      |         |      |
|           |                                |   | 12     |                 |         |       |      |         |      |
|           |                                |   | 13     |                 |         |       |      |         |      |
|           |                                |   | 14     |                 |         |       |      |         |      |
|           |                                |   | 15     |                 |         |       |      |         | 1000 |
|           |                                | 1 | 16     |                 | .1      |       |      |         |      |
| 【性        | 值                              | T | -      | 常关数             |         |       |      |         |      |
| ₹主        | DA100, kinway                  | 1 | 1 Line | ~~~~<br>(+)+)+= |         | E001- | 14.4 | A. (46) |      |
| 跶         | EDS file for invent DA100 Serv |   |        | 传达速度。           |         | JOOK  | *    | 127109  |      |
| <b>桂者</b> | chenwei                        |   |        | 同步消息 (          | COB-ID: | 0x80  |      |         |      |
| 単佰        | 11-26-2013                     |   |        | 同步消息周           | 其用:     | 1000  |      | 高利      |      |

图 2 CANopen 配置页

## 配置步骤:

## (1). 导入 eds 文件

点击"导入"按钮,到 eds 文件的存放目录打开 eds 文件, eds 文件导入成功后出现在 配置页的目录。

#### (2). 添加节点到网络

双击添加进来的 eds 文件下的产品名称,或者选择产品名称后点击"->"按钮,添加到 网络站点。可以通过"Up"或"Down"选择站点。通过"Del"按钮可以删除站点。 添加站点到网络如图 3 所示。

| 0.0                                                                                                    |   | 1215                                   |                                |       |      |                 |   |
|----------------------------------------------------------------------------------------------------|---|----------------------------------------|--------------------------------|-------|------|-----------------|---|
| (學人)                                                                                                    |   | 1041                                   | D Des                          | 3     |      |                 |   |
| e otb-tent.eds<br>e MS-COMOI.eds<br>e MSFCL6.EG<br>e Minewy eds<br>e ECT2105.eds<br>= Minewy purk eds<br>MATON Prive | • | 1 2 3 4 5 6 7 8 9 10 11 12 13 14 15 19 | ALLER<br>BALOO BY 19           |       |      |                 | × |
| 新社 道<br>肉王 [MillObinerrow]<br>技術 EDE File for invent DAIDD Serv<br>作者 chemina<br>映画 11-26-2013                       |   | -                                      | N部設<br>特徴速度:<br>同を消息(<br>同か消息系 | 00-10 | 301k | <br>@/#:<br>189 |   |

图 3 添加节点到网络

## (3).选择错误控制协议

双击站点,选择错误控制协议,根据设备的情况,可以选择 None, Heartbeat 协议, Node Guarding 协议。

| 错误控制               |                  |        |
|--------------------|------------------|--------|
| • None             |                  |        |
| ○使用Heartbeat协议     | 节点Heartbeat生产时间: | 200 毫秒 |
| ○使用Node Guarding协议 | 防护时间:<br>使用寿命系数: | 300 <  |
|                    | 确定 取消            |        |

图 4 错误控制协议选择

#### (4).配置映射关系

点击配置页面的映射选项,可以打开映射配置页面。点击从站站点,右边显示"可用对象","PDO","已映射对象"。如图 5 所示。

| 网络 映射 符    | <u>묵</u> | 99777 | 5         |        |                |      |      |    |   |
|------------|----------|-------|-----------|--------|----------------|------|------|----|---|
|            | 可用对象     | PDO   | )         |        |                | 类型   | 接收   | *  |   |
| 站号从站名称 🔨   | 2000     | A #   | 名称        | 索引     | COB ID         | 传输类型 | 抑制时间 | 事件 | 司 |
| 1 DATOO Dr | 2001     |       | Receive P | 1600   | 201            | 0    | 0    |    | 0 |
| 2          | 2003     |       | Receive P | 1601   | 301            | C    | 0    |    | 0 |
|            | 2004     |       | Receive P | 1602   | 401            | C    | 0    |    | 0 |
|            | 2007     |       | Receive P | 1603   | 501            | C    | 0    |    | 0 |
| 6          | 2008     |       |           |        |                |      |      |    |   |
| 7          | 2009     |       |           |        |                |      |      |    |   |
| 8          | - 200A   |       |           |        |                |      |      |    |   |
| 9          | 200B     | <     |           |        |                |      |      |    | > |
| 10         | 200C     |       |           |        |                |      |      |    |   |
| 11         | 200D     | - Et  | 使时的对象。    |        |                |      |      |    |   |
| 12         |          | (m)   |           |        |                |      |      |    |   |
| 13         | 2010     | (uu)  | Part and  |        | and the second | -    |      | -  | - |
| 14         | 2011     | #     | 名称        |        | 家              | 51 大 | 24   |    | ^ |
| 15         | 2012     |       | Controlwo | rd     |                | 6040 |      | 16 |   |
| 16         | 2014     |       | Target Po | sition | 60'            | 7A   |      | 32 |   |
| 17         | - 2015   |       |           |        |                |      |      |    |   |
| 18         | 2016     |       |           |        |                |      |      |    |   |
| 19         | - 2017   |       | _         |        |                |      |      |    |   |
| 20         | 2018     |       | -         |        |                |      |      | _  |   |
| 21         | 2019     |       |           |        |                |      |      |    |   |
| 22         | -201A    |       | -         |        |                |      |      |    |   |
| 23         | 2018     |       |           |        |                |      |      |    |   |
| 24         | 2010     | × –   |           |        |                |      |      |    | v |
|            |          | -     |           |        |                |      |      |    | - |

图 5 站点映射关系

## (5).添加对象到 PDO

通过 PDO 的类型选择,可用切换接收或发送的 PDO 显示。通过双击"可用对象",可以把对象添加到 PDO 已映射的对象。

#### (6).配置 PDO

双击任一 PDO,可用在弹出的页面配置 PDO 的传输类型,属性。具体设置要跟硬件设备一致。

| PDO                                                                                                    |                        |
|----------------------------------------------------------------------------------------------------|------------------------|
| <ul> <li>● 同步非循环(0)</li> <li>● 同步非循环(1-240)</li> <li>● 异步(制造商事件)(254)</li> <li>● 异步(配置文件事件)(255)</li> </ul> | 0 🔹 x 同步周期             |
| 属性<br>抑制时间(0-65535):<br>事件定时器(0-65535):                                                                     | 0 🔹 x 100 微秒<br>0 🔷 毫秒 |
| 确定                                                                                                    | 取消                     |

图 6 PDO 配置

#### (7). 配置 PDO 与 D 元件的对应关系

在 CANopen 主配置页面选择"符号",设置 BFM 区对应的起始 D 元件,以这个起始 D 元件为起点,设置接收和发送 PDO 的元件存取地址。存取地址必须大于起始 D 元件,例如 起始 D 元件为 D5000,则元件存取地址为 D5000+n。用户可通过"重设存取地址"按钮来 自动填写元件存取地址。通过"生成全局变量"按钮可以把已分配的存取地址添加到全局变 量表,方便编写梯形图程序。

| 170 | 展射 | <del>경</del> 육 |                     |       |        |        |
|-----|----|----------------|---------------------|-------|--------|--------|
|     |    |                | BRNE对应的起始DTD件:      | 5000  | 重改存限地址 | 生成全局资量 |
| 訪る  | 武憲 | 从结名称           | 対象                  | 大小    | 元件存取地址 |        |
| 2   | 演进 | DA100 Daive    | Statuseerd          | 16    | 05000  |        |
| 2   | 安括 | DA100 Drive    | Telecity actual val | na 32 | D5001  |        |
| 2   | 摄收 | DA100 Delive   | Centrelward.        | 16    | 05003  |        |
| 2   | 接纹 | DA100 Drive    | Target valucity     | 32    | D5004  |        |
|     |    |                |                     |       |        |        |
|     |    |                |                     |       |        |        |

图 7 D 元件配置

## (8).设置总线参数

设置总线的传输速度,总线上的传输速度必须一致。设置同步消息周期,用于从站数据的发送。(默认为传输速度 500k/s,同步消息周期 0 毫秒。)

## (9).编写 PLC 应用程序

使用映射的 D 元件编写 PLC 应用程序,下载到 PLC。

# (10). 建立通信

通过元件监控表监控与修改设备的参数,也可以通过 PLC 的 SDO 读取与修改 CANopen 的对象值。

#### 2.英威腾变频器的配置(GD300)

V/F 控制模式

- (1) 接线: 使用 DB9 公头接到 EC-TX105 通讯卡的 DB9 母头上,分别在 2 和 7 脚焊接导线,2 脚接到 CPM 模块的 CAN\_L,7 脚接到 CPM 模块的 CAN\_H。或者把 3PIN 开放式端子的 CAN L 与 CPM 的 CAN L 相接,CAN H 与 CPM 的 CAN H 相接。
- (2) 导入 EC-TX105 通讯卡的配置文件 EC-TX105.eds,该文件可以从官网下载到。
- (3) 功能码 P00.01 运行指令通道设置为 2 (通讯运行指令通道)
- (4) 功能码 P00.02 通讯通道选择设置为1(PROFIBUS\CANopen 通讯通道)
- (5) 功能码 P00.06A 频率指令选择设置成 9(PROFIBUS\CANopen 通讯设定)
- (6) 功能码 P15.00 模块类型设置成 1: CANopen
- (7) 功能码 P15.01 模块地址,根据实际设置
- (8) 功能码 P15.02PZD2 接收设置成 1: 设定频率(单位: 0.01Hz)
- (9) 功能码 P15.13 PZD2 发送设置成 1: 运行频率(\*100, Hz)
- (10)功能码 P15.27CANopen 通讯波特率设置,与总线的波特率一致。

本设置只用于测试 CPM 模块的通讯正常,当使用变频器的其他模式设置请参考 EC-TX105 CANopen 通讯卡说明书以及变频器手册。

#### 3.英威腾伺服驱动器配置(DA100)

#### (1)接线

CN3 的 CAN\_H 与 CPM 模块的 CAN\_H 相接, CAN\_L 与 CPM 模块的 CAN\_L 相接。 (2) DA100 配置

使用CANopen来对DA100进行控制时,需要先通过LED面板、PC软件或SDO对下列几个参数 进行配置:

1).P4.02(CAN通讯波特率选择): 通信地址, 0x2402; 此处设置成1,波特率为500k;

2).P4.05(CAN通信节点号):通信地址,0x2405;根据实际设置成1至127;

- 3).P4.10(上位机类型),设置为1(通信总线),通信地址0x240A;重启后生效;
- 4).P0.03(控制模式选择),配置控制模式,0:位置模式;1:速度模式;2:转矩模式;
  3:位置/速度复合模式;4:位置/转矩复合模式;5:速度/转矩复合模式;6:全闭环模式;通信地址:0x2003;重启后生效;本处设置成1,速度模式。

5) P0.40(速度指令选择),通信地址: 0x2028;本处设置成2,总线输入。

注: 如果使用单一控制模式,可先通过SDO配置好P0.03参数;

如果需要运行过程中变更控制模式:可根据复合形式在P0.03中选择3、4、5中的一种,然 后将P4.15(控制模式切换指令)映射到PD0中,根据P4.15来切换两种不同的控制模式; P4.15的通信地址为0x240F,立即生效。

DA100需要设置同步信息周期为1000ms, PD0才能通信。

Invt 伺服驱动器的详细设置参考伺服说明书。

4.使用过程出现的问题

(1) EDS 文件导入后, PDO 无法显示, 比如导入 EC-TX105.EDS 经测试, 出现问题的原因有:

1).COB-ID 值错误,如条目[1400sub1], DefaultValue=\$NodeID + 0x0200; 表达式中 "NodeID"必须为全大写,即"NODEID"; 符号"+"左右两边不能留空格,正确形式 DefaultValue=\$NODEID+0x0200。

2).子条目错误,如子条目[2100suba]必须写成[2100subA]形式。

(2) 下载 PLC 程序后 CPM 模块亮红灯 总线不工作,关电后重新上电有可能工作正常。

(3) 通信不正常 需接上终端电阻